# EXCEL基础入门篇

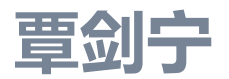

暨南大学图书馆

信息咨询部

2019年5月16日

Let's make things better!

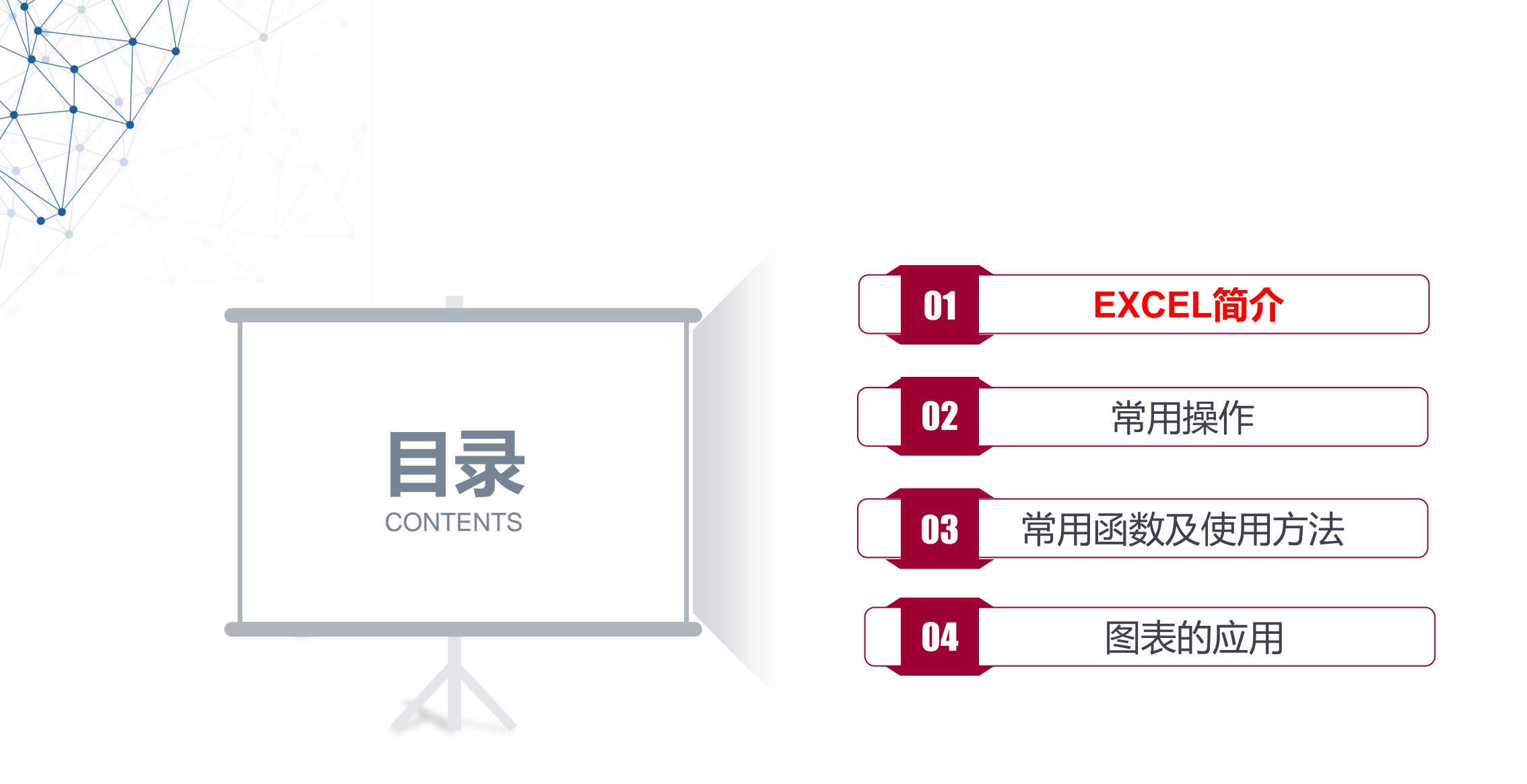

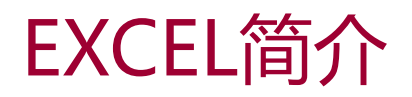

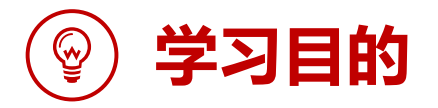

掌握EXCEL在日常工作中的经常用到的一些功能及技巧,提高Excel实际操作能力,提升数据分析的能力,提高工作效率。

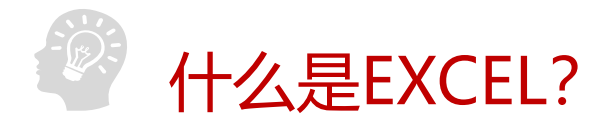

Excel 是 Microsoft Office中的电子表格程序。 功能:分析数据、透视数据、跟踪数据、数据计算,以此作出明智的业务决策。 简而言之: Excel是用来更方便处理数据的办公软件。

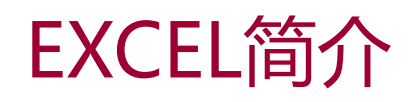

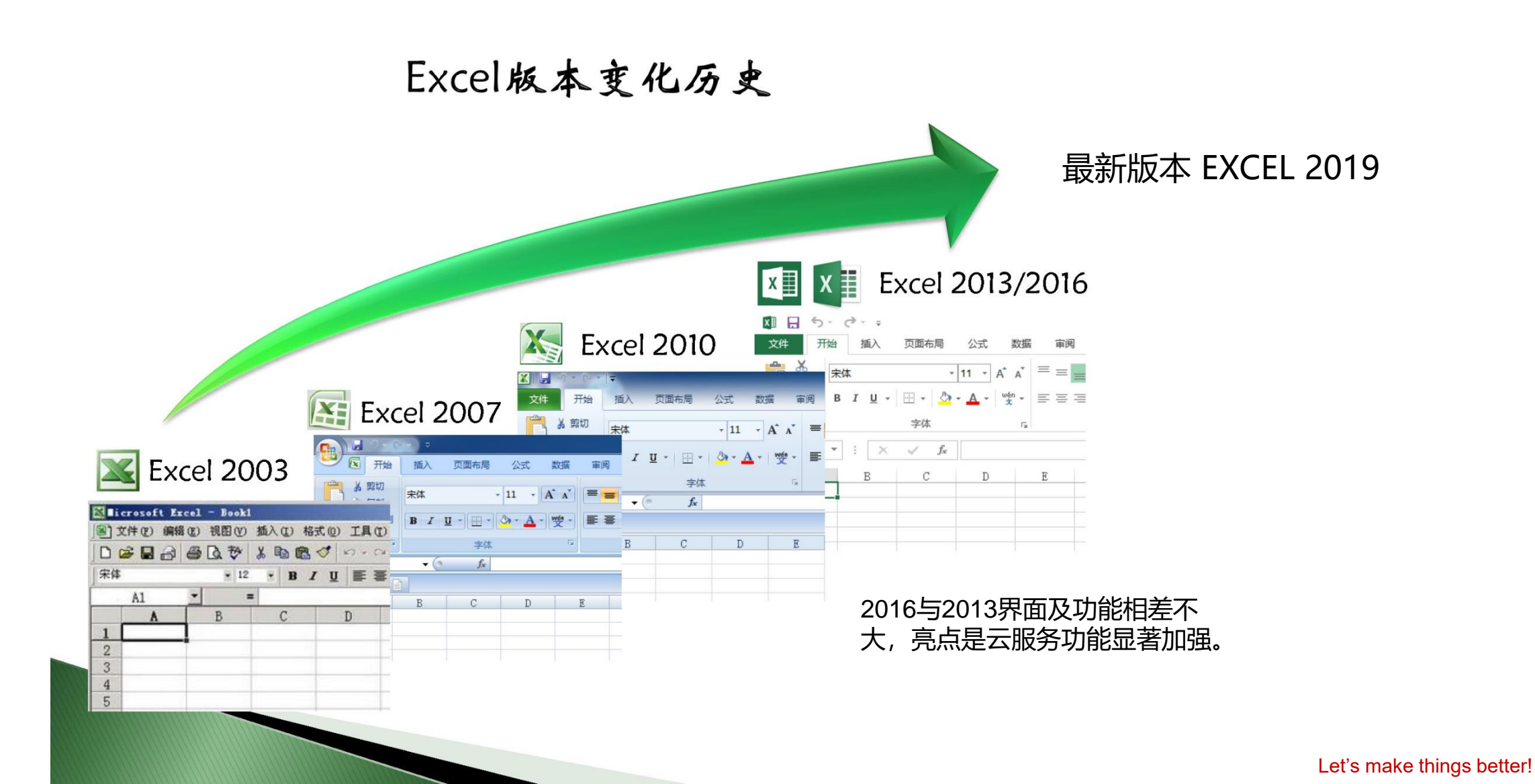

### EXCEL简介

| 🛯 🖬 🕤                                      | ) · ( <sup>3</sup> · ∓      |            |                     |       |      | 工作簿1 - | Microsoft Exc          | el  |                               |                         |                   | ?       | <u>^</u> | ⊐ × |     |
|--------------------------------------------|-----------------------------|------------|---------------------|-------|------|--------|------------------------|-----|-------------------------------|-------------------------|-------------------|---------|----------|-----|-----|
| 文件 尹                                       | 开始 插入                       | 页面布局       | 公式 🎽                | 数据 审阅 | 视图   |        |                        |     |                               |                         |                   |         |          | 登录  |     |
| <mark>●</mark> ●<br>●<br>私貼<br>▼ ◆         | 宋体<br>B <i>I</i> <u>U</u> → | •<br>• 🕹 • | 11 ▼ A <sup>*</sup> |       | ≡ ॐ⁺ |        | ;规<br>⋛ ▼ % <b>,</b> │ | ▼ E | 条件格式 ▼<br>套用表格格式 ▼<br>单元格样式 ▼ | 智·插入 ▼<br>副かい<br>都·删除 ▼ | ∑ -<br>↓ -<br>∢ - | ▲<br>え▼ | 和选择      |     | 控制区 |
| 剪贴板 「。                                     | 1                           | 字体         |                     | гы 🕅  | 挤方式  | Ea.    | 数字                     | G.  | 样式                            | 单元格                     |                   | 编辑      |          | ~   |     |
| F4                                         | ▼ : X                       | ✓ fx       |                     |       |      |        |                        |     |                               |                         |                   |         |          | ^   |     |
| A<br>1<br>2<br>3<br>4<br>5<br>6<br>7       | B                           | C          | D                   | E     | F    | G      | H                      |     |                               | K                       | L                 | M       | N        |     | 工作区 |
| 8<br>9<br>10<br>11<br>12<br>13<br>14<br>15 |                             |            |                     |       |      |        |                        |     |                               |                         |                   |         |          |     | 显示区 |
| 16<br>17<br>18                             | Sheet1                      | ÷          |                     |       |      |        |                        |     | 4                             |                         |                   |         |          | •   |     |

### 基本概念

• 文件、工作簿、工作表

Excel的文件称为工作簿. 它包含工作表,最多255个,由Sheet1 到Sheet255分别命名。用户可按需求增减工作表.工作簿文件的 扩展名为.xlsx。

- 单元格
  - 工作表中由横竖线交叉组成的矩形方框即为单元格
    每个工作表中有65536行,256列,最多可包含65536×256个
    单元格。每个单元格可显示1024个字符。

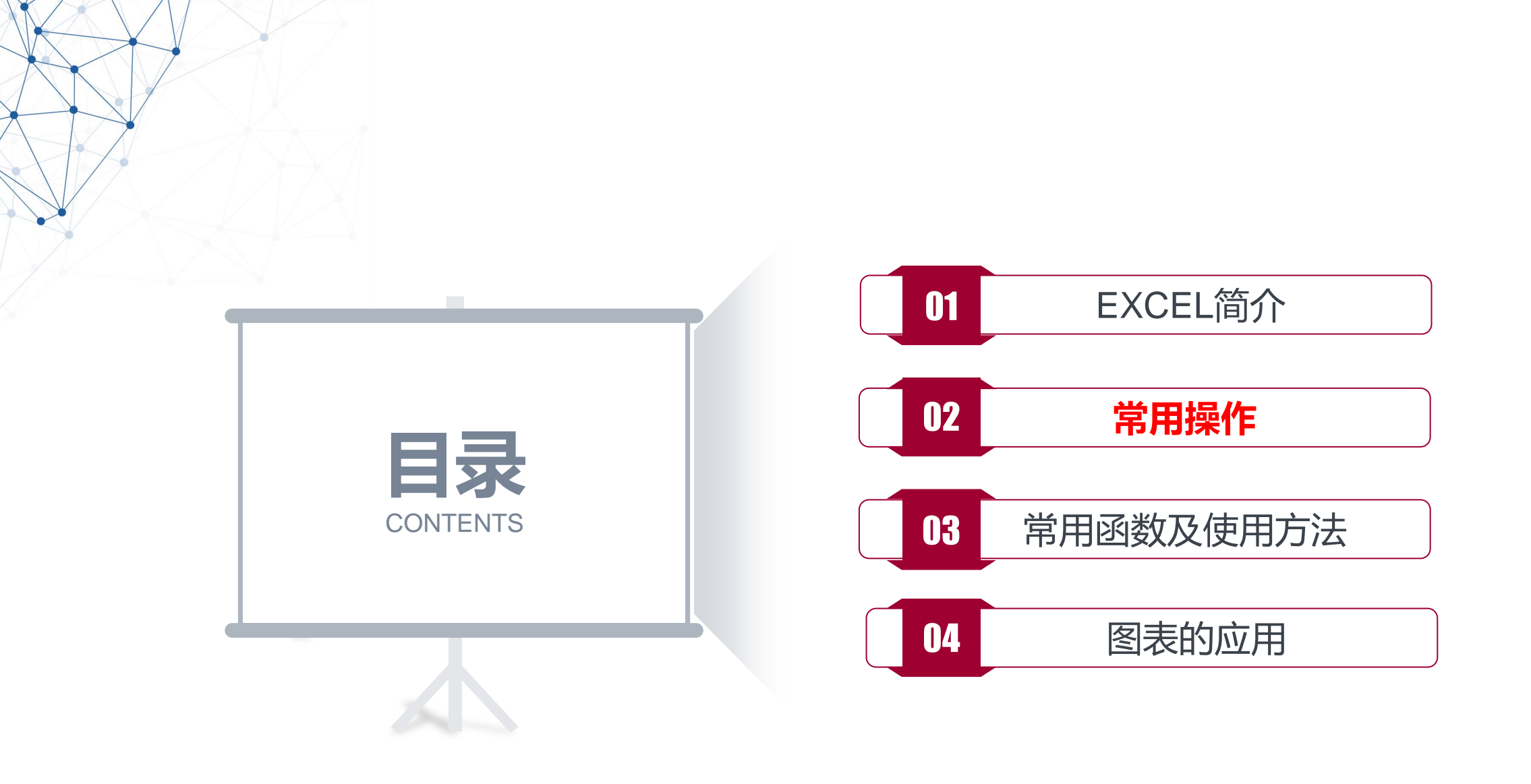

1、选择切换工作簿:

技巧:在同工作表中按Ctrl+Tab键,区别Alt+Tab键

2、选择切换工作表:

技巧:按Ctrl+PageUp键前翻,按Ctrl+PageDown键后翻

3、选择多个工作表

技巧:选择第一个标签,按住Shift键,选择最后一个标签 在标签中右键选"选定全部工作表"

- 4、选择单元格:
  - 多个连续单元格:选择左上,按Shift键,选择右下 多个不连续单元格:选择一个区域,按Ctrl键,选择另外一区域
- 5、区域内快速切换单元格(正序、倒序):

技巧:选择一个区域,按Tab、Shift+Tab,按Enter、 Shift+Enter

6、选择整行、整列:

单行单列:单击行号或列标 多行多列:与选择单元格一致

7、选择整个工作表:

单行单列:单击左上角行号与列标交叉处的按钮 技巧:按Ctrl+A键

### 常用操作-输入与编辑技巧

1、撤销与恢复:

方法:按工具栏上"撤销"、"恢复"的按钮 技巧:按Ctrl+Z撤销,按Ctrl+Y恢复

2、复制与粘贴:

技巧:按Ctrl+C键复制,按Ctrl+V键粘贴 技巧:直接拖动单元格剪贴,按Ctrl键拖动复制粘贴 粘贴数值技巧:复制后按工具栏"粘贴数值"按钮(工具-自定义)

3、同一个单元格中折行(换行输入):

技巧: 输完一行后, 在编辑状态按Alt+Enter键换行

4、筛选与排序

快速定位所需数据,以及方便数据分析与处理。

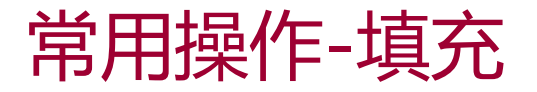

#### 课外拓展

1, Ctrl+E智能按键更详细介绍

2, 各版本Office下载链接

| 序号 | 知识点  | 快捷键    | 操作说明              | 简介          | 注意事项                   |
|----|------|--------|-------------------|-------------|------------------------|
| 1  | 拉动填充 | /      | 鼠标点击单元格, 然后下拉或者双击 | 填充的快速小技巧    | /                      |
| 2  | 等差序列 | /      | 【开始】【序列】【等差序列】    | 快速生成等差序列数据  | /                      |
| 3  | 等比序列 | /      | 【开始】【序列】【等比序列】    | 快速生成等比序列数据  | /                      |
| 4  | 日期填充 | /      | 【开始】【序列】【日期】      | 快速生成规律性日期   | /                      |
| 5  | 填充格式 | /      | 下拉填充后,点击右下角的快速菜单  | 关于填充格式的一些选项 | /                      |
| 6  | 快速填充 | Ctrl+E | 给Excel一个示例,然后快速填充 | 拆分、合并、格式化等  | 在WPS版本、Office 2013以下没有 |

#### 美化小技巧

- 1,去除框线 2,修改字体样式
- 3,设置内容填充 4,设置框线
- 5, 调整单元格宽高

| 序号 | 知识点   | 快捷键    | 操作说明              | 简介       | 注意事项          |
|----|-------|--------|-------------------|----------|---------------|
| 1  | 选择单元格 | /      | 鼠标点击单元格           | 选中激活单元格  | /             |
| 2  | 合并单元格 | /      | 选中单元格,【开始】【合并单元格】 | 将多个单元格合并 | /             |
| 3  | 隐藏单元格 | /      | 右击【隐藏】            | 隐藏掉单元格   | /             |
| 4  | 插入行   | /      | 右击【插入】            | 新增一行     | /             |
| 5  | 删除行   | /      | 右击【删除】            | 删除某一行    | /             |
| 6  | 字体样式  | Ctrl+1 | 选中单元格,【开始】【字体】    | 修改字体样式   | /             |
| 7  | 格式刷   | /      | 选中单元格, 【开始】 【格式刷】 | 快速复制格式   | 双击【格式刷】可以将其固定 |

### 

### 常用操作-单元格设置

#### 注意点

1, Ctrl+1设置自定义单元格格式 2, 双引号、问号、逗号、小数点都需要使用英文状态下进行输

- λ
- 3,条件最多设置3个,如果没有覆盖会显示空

| 序号 | 知识点  | 快捷键 | 示例                                                                   | 简介                  | 注意事项                                                    |               |        |
|----|------|-----|----------------------------------------------------------------------|---------------------|---------------------------------------------------------|---------------|--------|
| 1  | 0    | /   | "000"。1234显示为1234,12显示为012<br>"00.000"。100.14显示为100.140,1.1显示为01.100 | 数字占位符               | 单元格内容>数字占位符,实际显示<br>单元格内容<占位符,则用0补充                     | 1234          | 012    |
| 2  | #    | /   | "###.##",12.1显示为12.10,12.1263显示为12.13                                | 数字占位符               | 只显示有 <b>数学意义的0</b><br>小数点后数字如大于#的数量<br>则按#的位数四舍五入       | 12.1 12       | 2.1263 |
| 3  | ?    | /   | "??.??"和"???.??"对齐结果以小数点对齐<br>"# ??/??",则1.25显示成 1 1/4               | 数字占位符               | <b>在小数点两边为无意义的零添加空格</b><br>以便按固定宽度时<br>另外还用于对不等到长数字的分数。 | 1.25 1        | 1 1/4  |
| 4  |      | /   | "0.#",11.23显示为11.2                                                   | 小数点                 | 如果是使用双引号括起来则表示点这个<br>字符                                 | 11.2          |        |
| 5  | ı    | /   | "#,###", 10000显示为10,000<br>"#,", 10000显示为10<br>"#,,", 100000显示为1     | 千分位分隔符              | 如果逗号放在最后, <b>1个逗号缩小1000</b><br><b>倍</b>                 | 10,000        | 10     |
| 6  | @    | /   | 原始数据为"财务"<br>"集团"@"部",显示为"集团财务部"<br>                                 | 文本占位符               | 引用原始文本,使用多个@可以重复文<br>本                                  | 财务    !       | 财务     |
| 7  | *    | /   | "@*-", "ABC"显示为"ABC"                                                 | 重复标志                | 重复下一个字符,直到填充满列宽                                         | ABC           |        |
| 8  | [条件] | /   | 小于50的显示"低",50至100间显示"中等",大于100的显示<br>"高"<br>[<50]"低";[>100]"高";"中等"  | <del>、</del> 快速复制格式 | 条件格式化只能限定使用3个条件                                         | 低             |        |
| 9  | 其他字符 | /   | 000-0000-0000,则13123451250则显示为131-2345-<br>1250                      | 任意字符                | 如果是涉及到关键字的需要使用引号括<br>起来                                 | 131-2345-1250 |        |

知识扩展

PAGE: 13

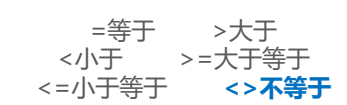

1

高

#### 判断数据是否异常

1,观察数据的左上角 2,给数据设定一个自定义格式

3,设置Excel标错处理

| 序号 | 知识点      | 快捷键 | 操作说明           | 简介              | 适用场景               |
|----|----------|-----|----------------|-----------------|--------------------|
| 1  | 分割符号     | /   | 选中数据, 【数据】【分列】 | 将文本内容按照某种符号进行分割 | 文本符号规律,一般用于将组合文本拆分 |
| 2  | 固定宽度     | /   | 选中数据, 【数据】【分列】 | 将文本内容按照宽度进行分割   | 文本长度规律,如手机号、身份证等   |
| 3  | 忽略列/导出数据 | /   | 选中数据, 【数据】【分列】 | 忽略某一列           | 只切割想要的数据           |
| 4  | 修正数据     | /   | 选中数据,【数据】【分列】  | 将伪数据、日期统一格式化    | 修正数据               |

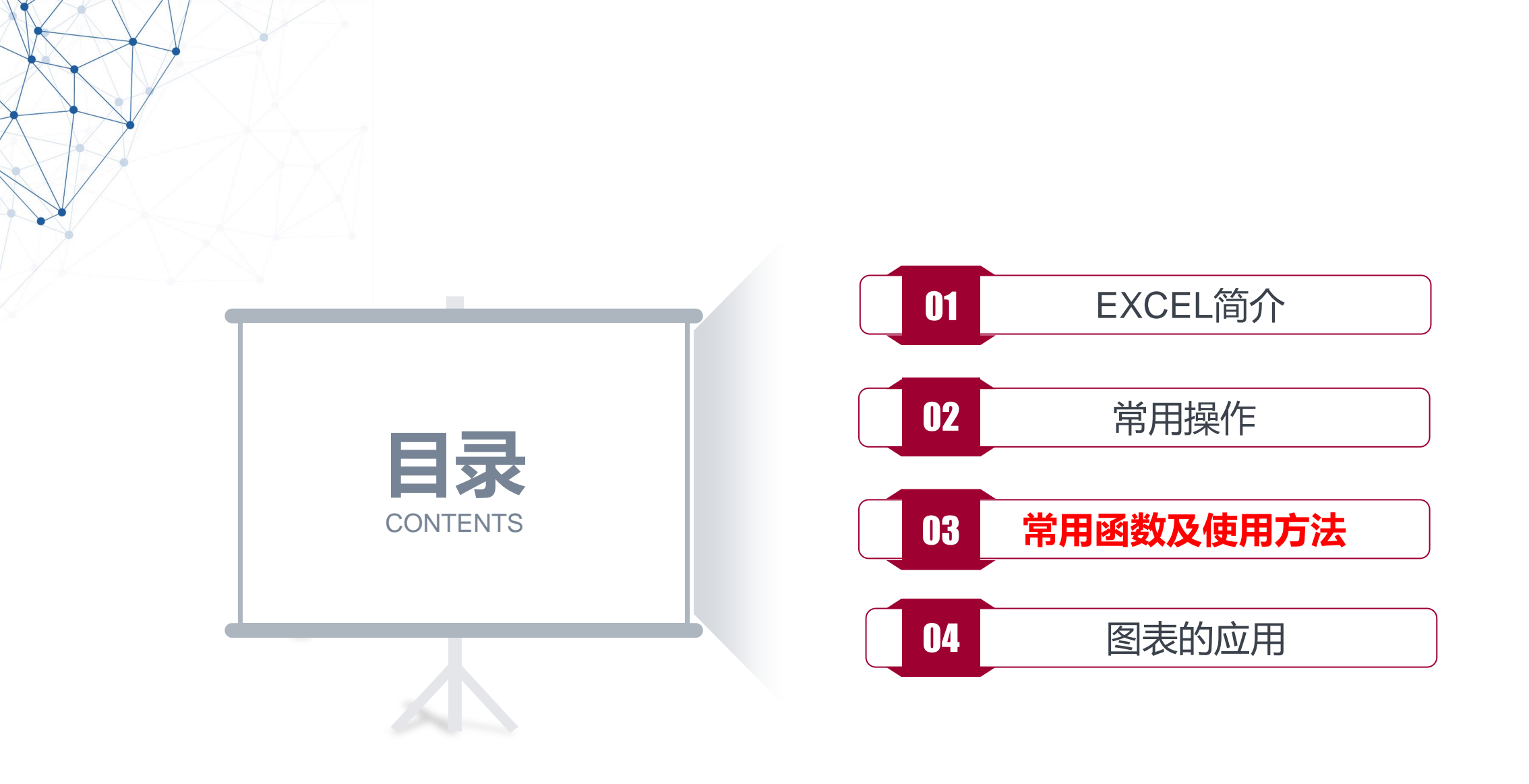

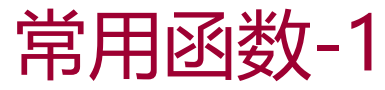

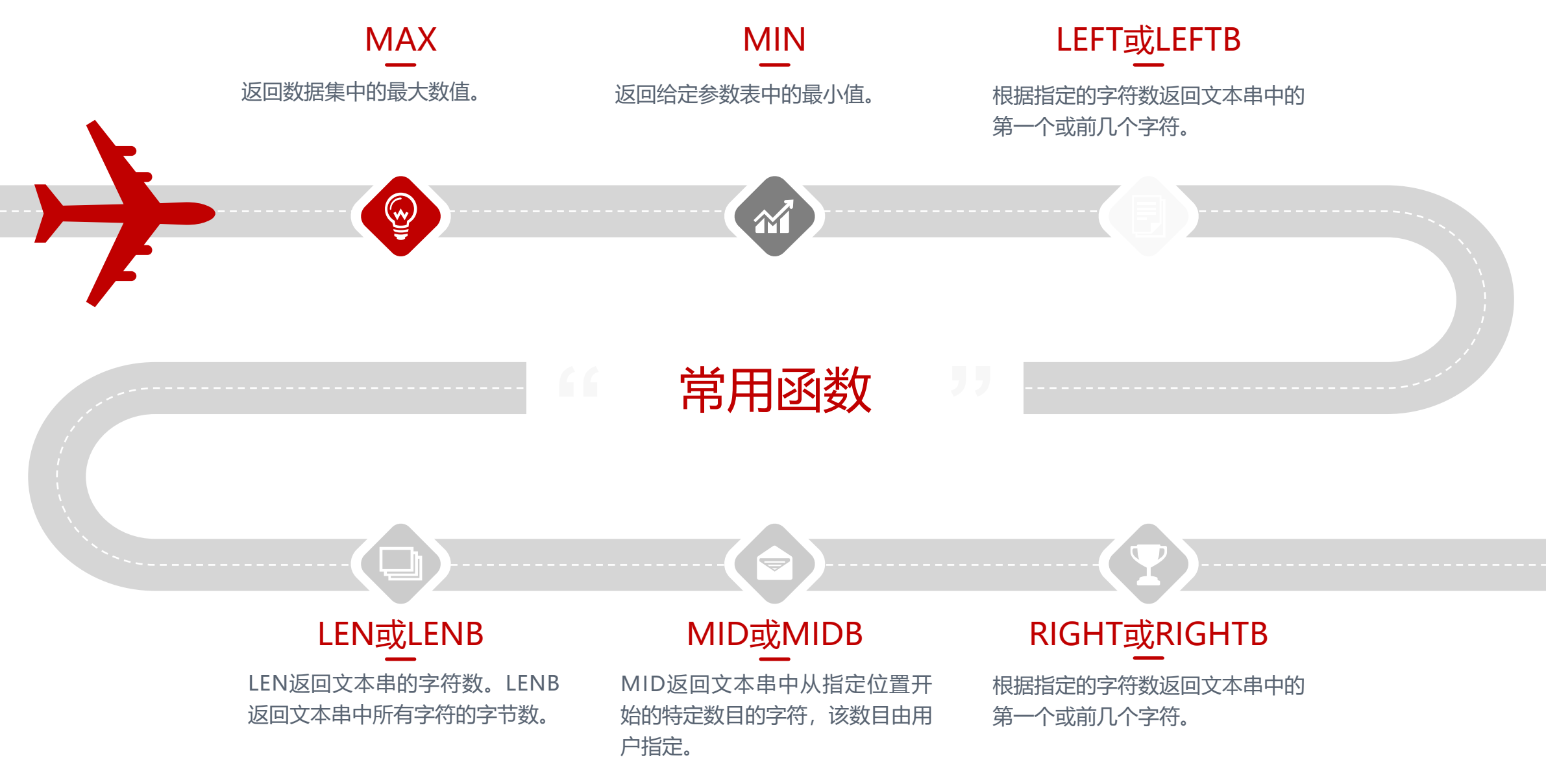

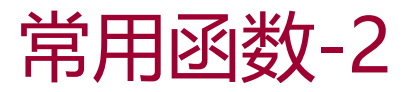

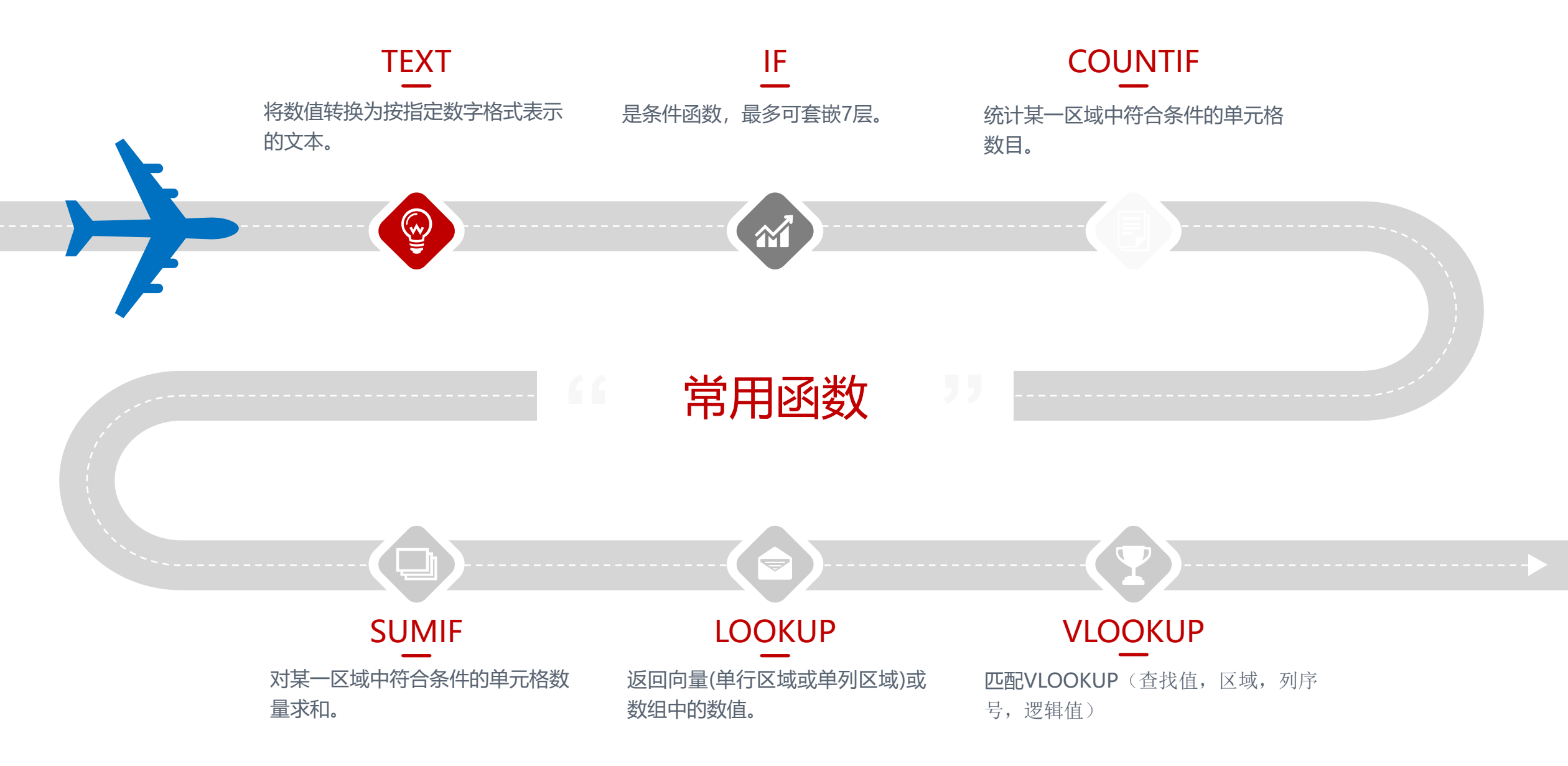

```
Let's make things better!
```

COLUMN():的功能是查看所选择的某一个单元格所在第几列,即它是第几列。 如COLUMN(D3),即:查看第3行D列这个单元格所在第几列,因此结果为4。 注:COLUMN()函数括号里的内容只能是一个单元格的名称。

#### 课外扩展

<u>1、Vlookup图文详解</u>

2、Vlookup视频简易讲解

| 序号 | 知识点     | 参数                                                            | 案例                                                    | 简介                 | 注意事项                         |
|----|---------|---------------------------------------------------------------|-------------------------------------------------------|--------------------|------------------------------|
| 1  | VLOOKUP | VLOOKUP(检索关键字,查找范围,返回列数,查找选项)                                 | VLOOKUP("小明",A1:F100,2,0)                             | 关联查找函数             | 检索关键字在查找范围中必<br>须是第一列        |
| 2  | 反向查找    | VLOOKUP(检索关键字, IF({1,0},检索值范围,值范围),<br>返回列数,查找选项)             | VLOOKUP("小明<br>",IF({1,0},B1:B100,A1:A100),2,0)       | 反向查找               | 数组公式必须使用<br>Ctrl+Shift+Enter |
| 3  | 多条件查找   | VLOOKUP(关键字1&关键字2, IF({1,0},值1&值2 <b>,值3</b> ),<br>返回列数,查找选项) | VLOOKUP(D1&F1,IF({1,0},A1:A10&B1:C1<br>0,D1:D10),2,0) | vlookup多条件符合<br>查询 | TIF的第3个参数只能为1列数据             |
| 4  | 返回多列    | VLOOKUP(检索关键字,查找范围,COLUMN(A1),查<br>找选项)                       | VLOOKUP("小明<br>",A1:F100,COLUMN(B2),0)                | vlookup一次性返回<br>多列 | 1 /                          |

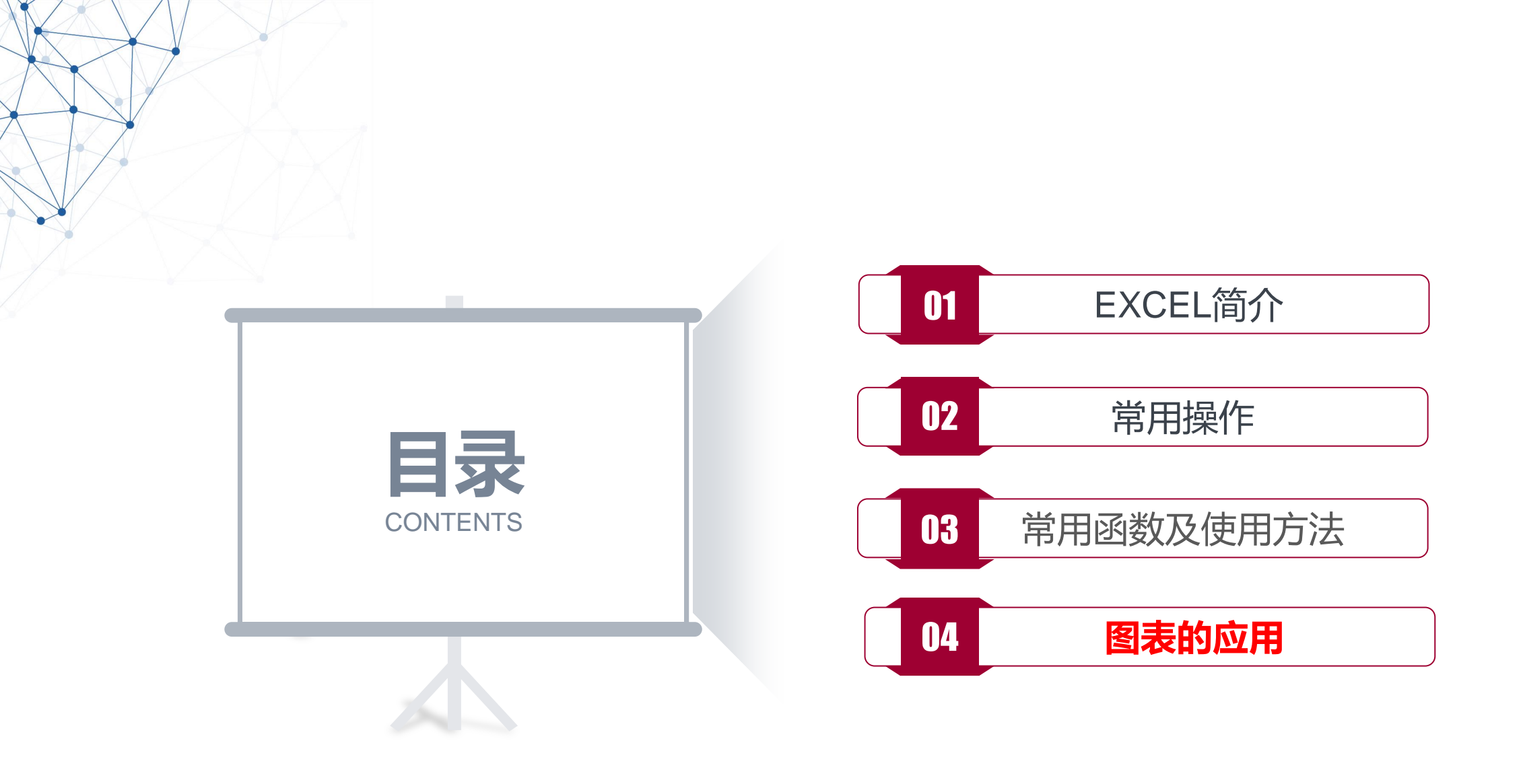

课外扩展

1. 如何快速制作出优美的组合图表

| 序号 | 知识点     | 操作说明                            |
|----|---------|---------------------------------|
| 1  | 常用的6种图表 | 柱形图、折线图、饼图、条形图、散点图、气泡图          |
| 2  | 图表组成元素  | 垂直轴、标题、图例、数据标签、数据系列、绘图区、网格线、水平轴 |

### EXCELHome http://www.excelhome.net/

## THANK YOU FOR ATTENTION